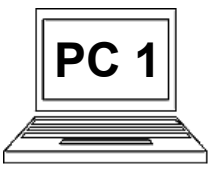

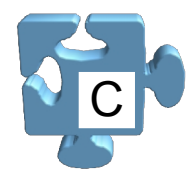

Psaní obyčejného textu malými písmeny je jednoduché. Na klávesnici vidíme všechna písmena abecedy a stisknutím patřičných kláves se písmena napíší na místo kurzoru. Kurzorem zde nemyslíme kurzor myši, který již známe, ale kurzor klávesnice. Vypadá jako blikající svislá čárka. Určuje místo, kam bude vkládán psaný text. Pojďme si to vyzkoušet v aplikaci "Poznámkový blok". Napišme větu: "**toto je text bez diakritiky**", vše bude malými písmeny, nepotřebujeme tedy žádné další klávesy, jen daná písmenka.

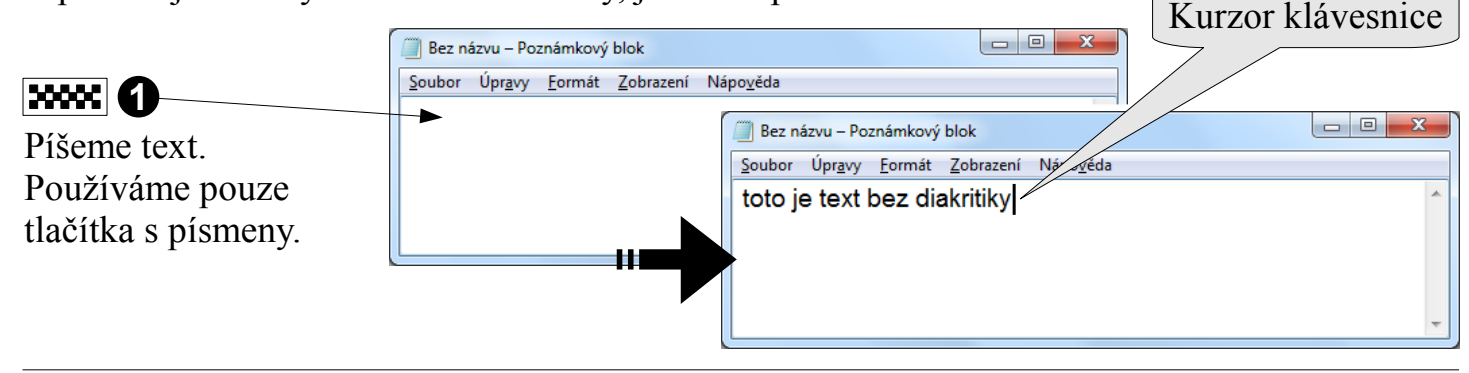

Chceme-li napsat velké písmeno, musíme si pomoct klávesou "Shift". Při držení této klávesy a současném stisknutí klávesy s písmenem se dané písmeno napíše velké. Zkusme tedy připsat další větu: "**Bez Diakritiky, Ale Jiz Umime Psat VELKA Pismena**".

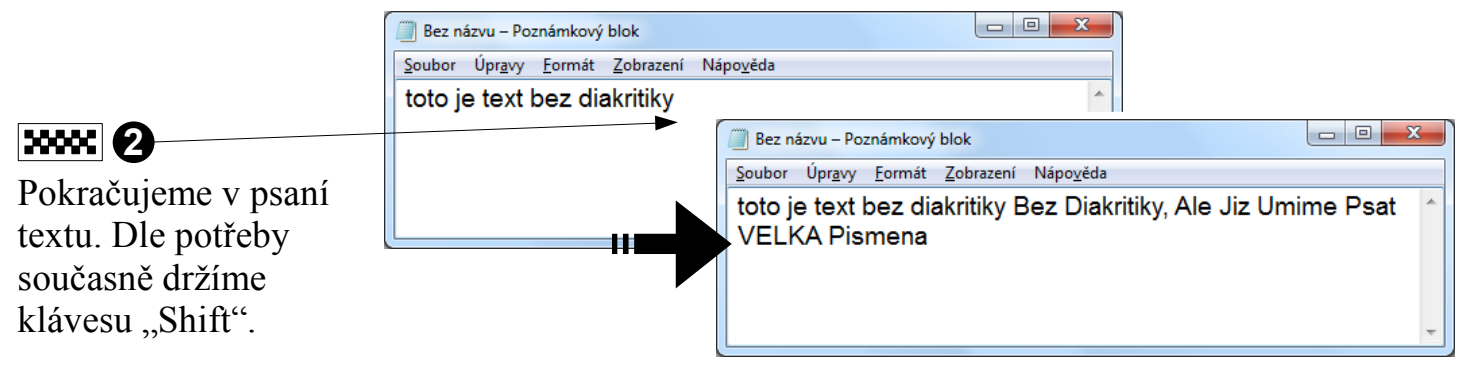

Pokud bychom chtěli napsat celý text velkými písmeny, jistě by bylo nepohodlné držet jednou rukou klávesu "Shift" a druhou rukou vyťukávat písmena. Jednak bychom měli pro psaní k dispozici jen jednu ruku a také je "divné" dlouho držet pomocnou klávesu. Z tohoto důvodu máme k dispozici režim psaní velkými písmeny, který se zapíná a vypíná klávesou "Caps Lock". Zda je zapnutý nebo vypnutý poznáme podle toho, zda svítí patřičná dioda (světýlko) v pravé horní části klávesnice. Připišme k textu větu: "CELA TATO VETA JE PSANA VELKYMI PISMENY".

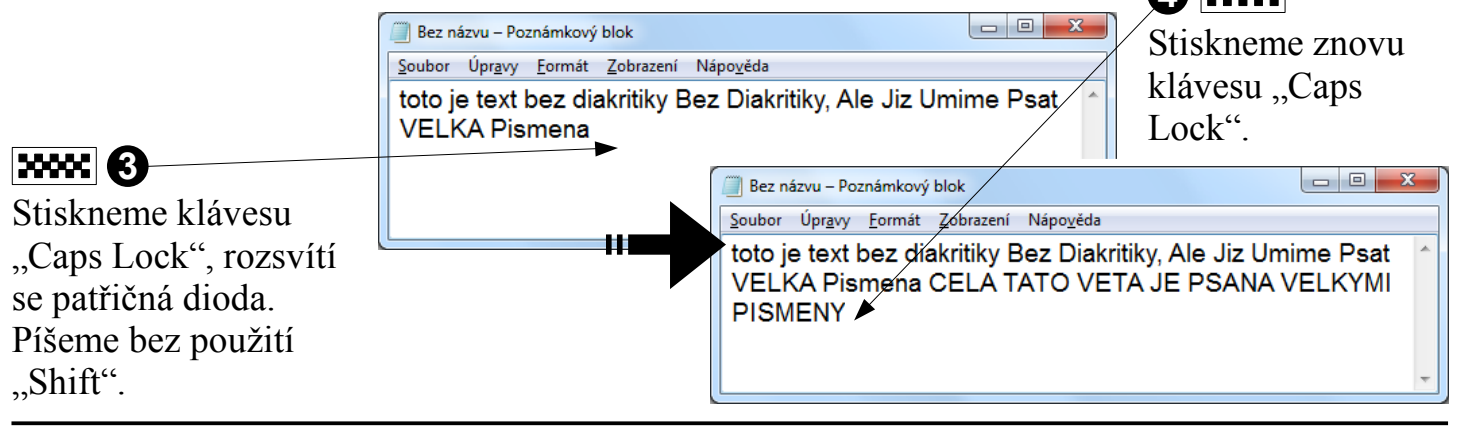

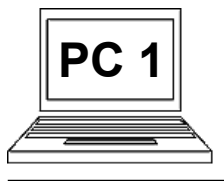

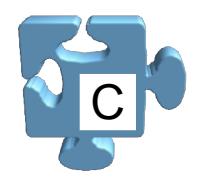

S psaním diakritiky je to malinko složitější. Na klávesnici sice máme přímo k dispozici nejpoužívanější diakritická písmena, nejsou tam ale všechna. Bez problému přímo napíšeme: "ě", "š", "č", "ř", "ž", "ý", "á", "í", "é", "ú", "ů". Abychom napsali třeba "ň" nebo "d", musíme si pomoct další speciální klávesou a to klávesou s čárkou a háčkem v pravé horní části abecedního bloku klávesnice.

Chceme-li například napsat písmeno "ň", musíme nejdříve držet klávesu "Shift" a přitom stisknout klávesu s háčkem (háček je nahoře). Nenapíše se nic, ale tomu se nesmíme divit. Počítač ví, že při stisku další klávesy má k danému písmenku doplnit háček, je-li to možné z hlediska českého jazyka (není-li to možné, napíše zvlášť háček a zvlášť písmeno). Pustíme klávesu "Shift" a stiskneme malé "n", napíše se "ň". Stejným způsobem funguje symbol čárky a kroužku. Nejdříve říkáme, co budeme doplňovat, následně doplníme požadované písmeno. Klávesa s kroužkem se nachází v levé horní části pod klávesou "Esc". Zkusme do poznámkového bloku napsat "**mňáů**" a použijme k tomu metodu s pomocnými klávesami.

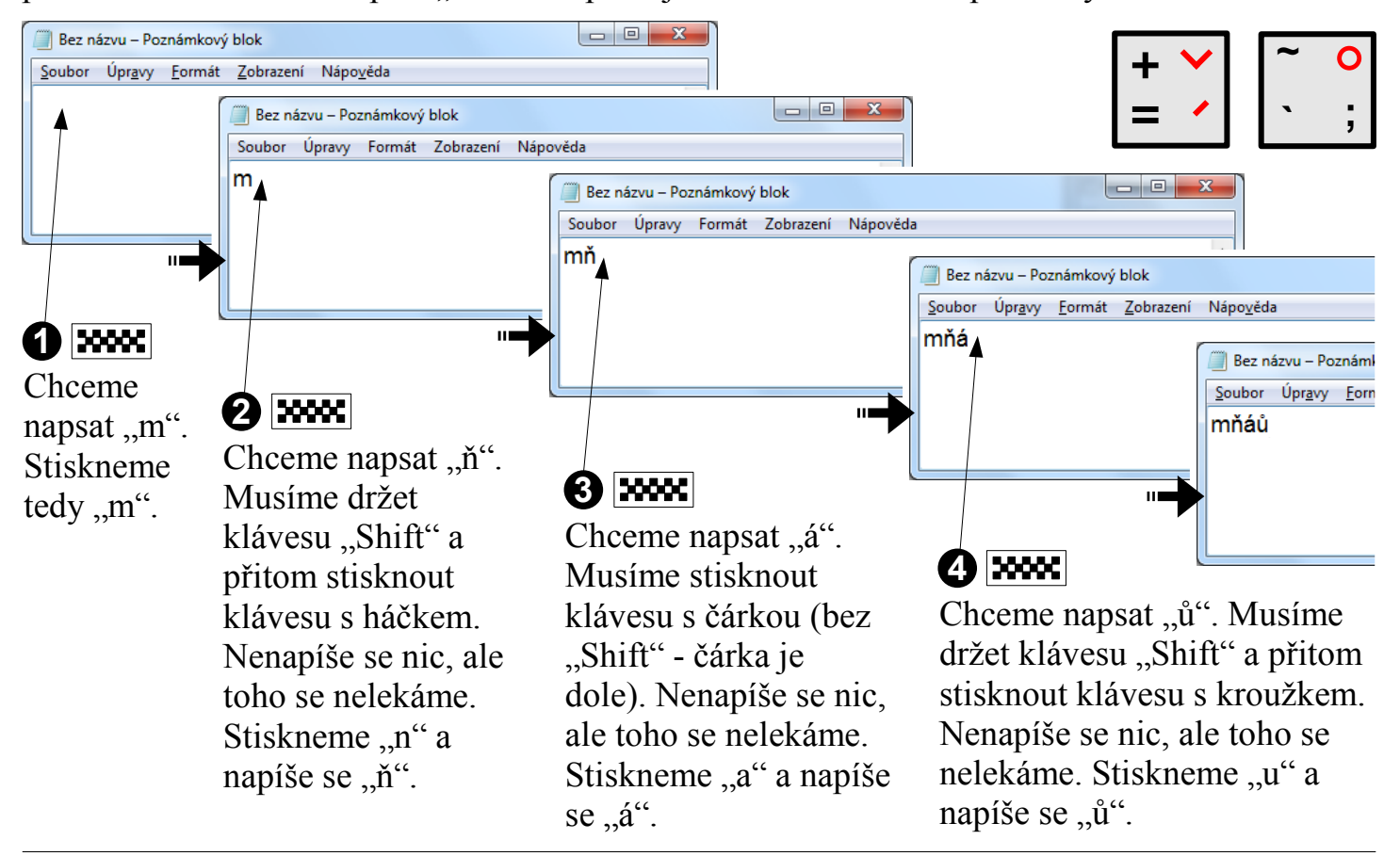

Velká písmena s diakritikou se dají psát dvěma způsoby:

- Používáme úplně stejně pomocné klávesy s háčkem, čárkou a kroužkem s tím, že při psaní písmena k doplnění nepíšeme malé písmeno, ale velké písmeno. Prostě doplníme písmeno s držením klávesy "Shift".
- Přepneme na režim "Caps Lock", stiskneme požadované písmeno s diakritikou a pak režim "Caps Lock" opět vypneme. Režim "Caps Lock" reaguje na všechny znaky abecedy, i na ty s diakritikou, které se nacházejí na klávesách s dalšími znaky.